# eService使用指南

首次登記及提交索賠申請

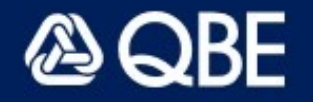

### 登入界面

#### 提示

1.

1. 請在下方輸入你的【個人電郵地址】

🙆 QBE

個人客戶登入

我的QBE登入帳戶? · 忘記密碼? 商業客戶請聯絡昆士蘭保險香港 持牌保險代理人提供協助

首次登入? 立即登記

我的QBE登入帳戶

abc@abc.com

密碼

En

(m)

及**【密碼】**, 然後按**【登入】**。

- 首次登記的客戶請按【**立即** 登記】建立您的個人賬戶
- 建立個人賬戶,可令日後查 閱保單資料及提交索賠申請 更為方便快捷!

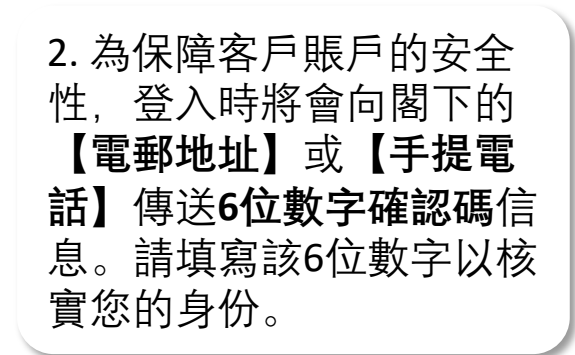

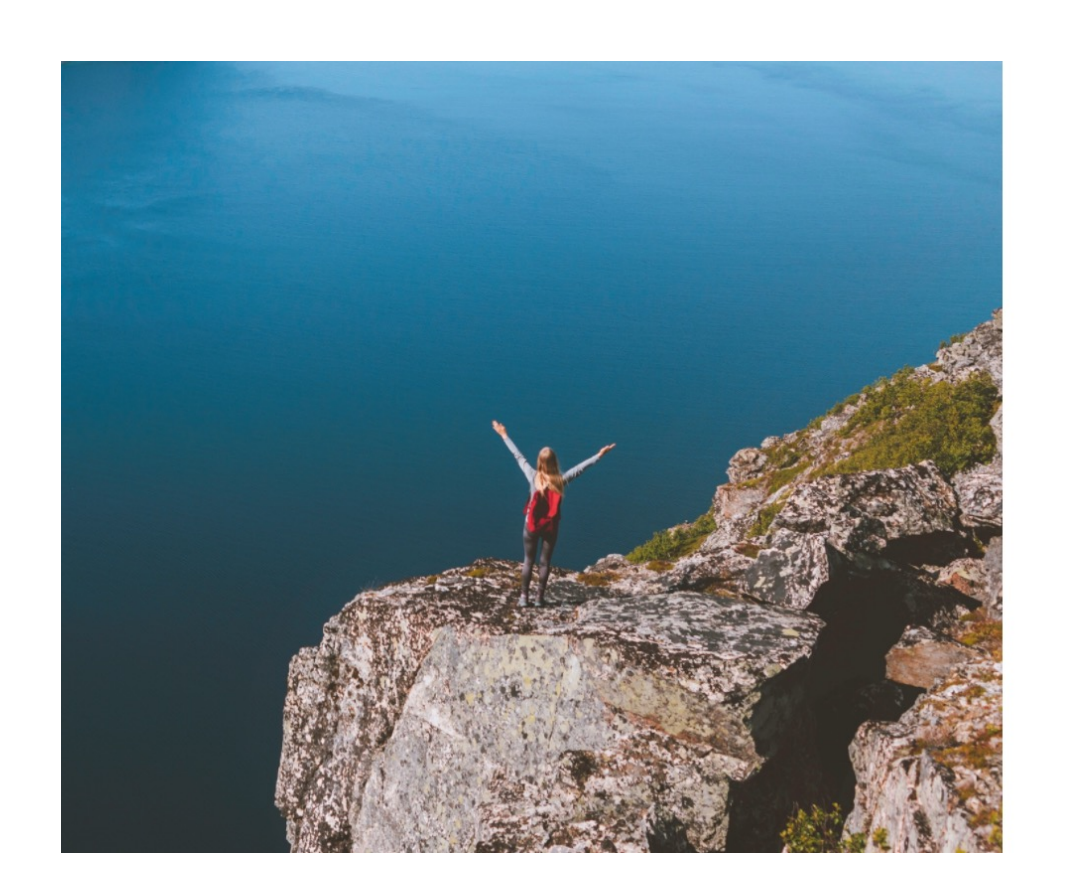

## 首次登記客戶

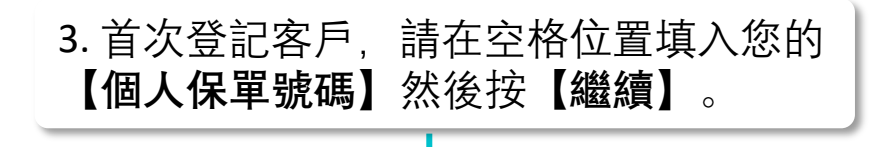

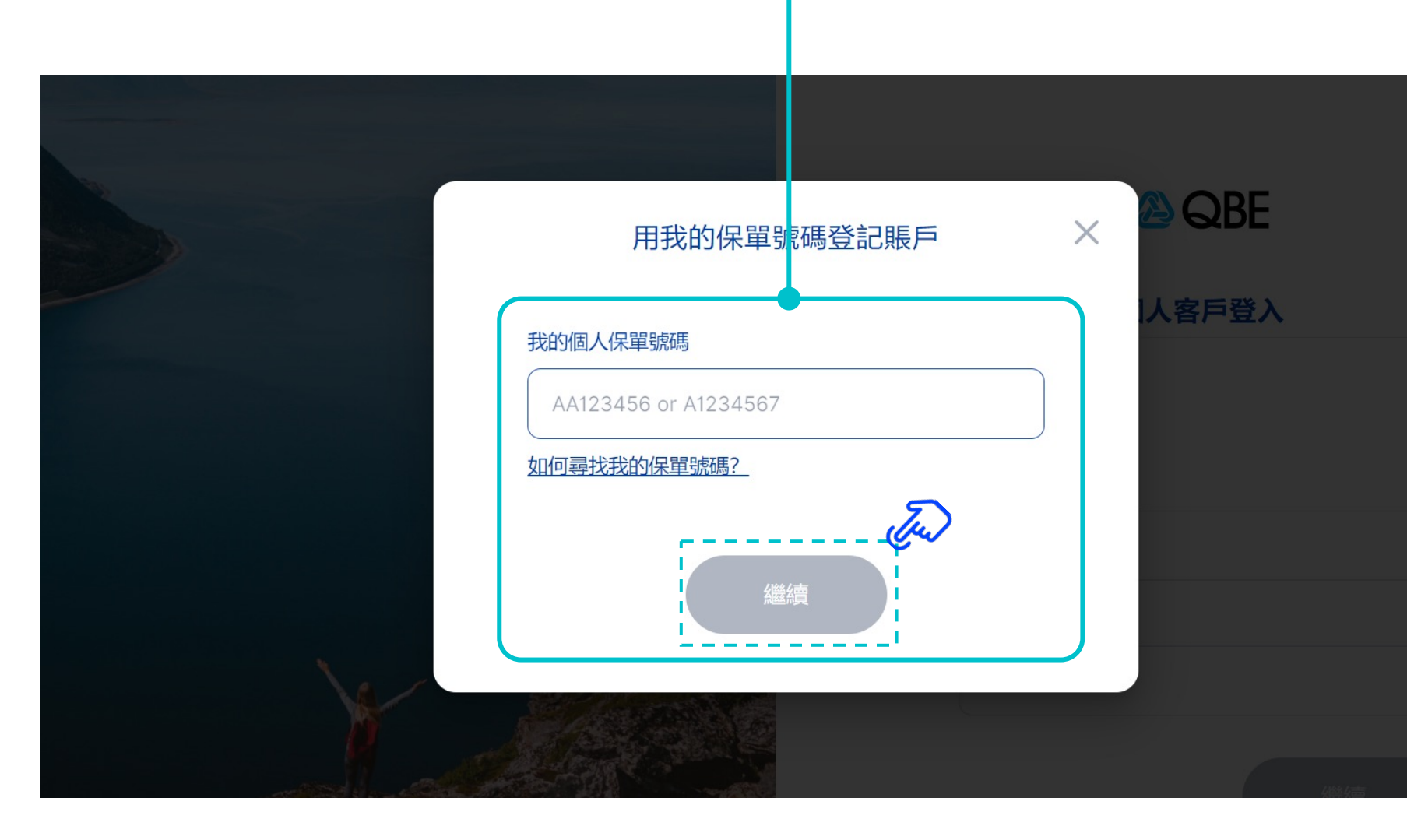

提示

 您的【個人保單號碼】,應為8 個字母及數字組成 例子如下: AA123456或A1234567

 您可以在您的確認電郵、短訊 或保單中找到您的保單號碼

## 首次登記客戶

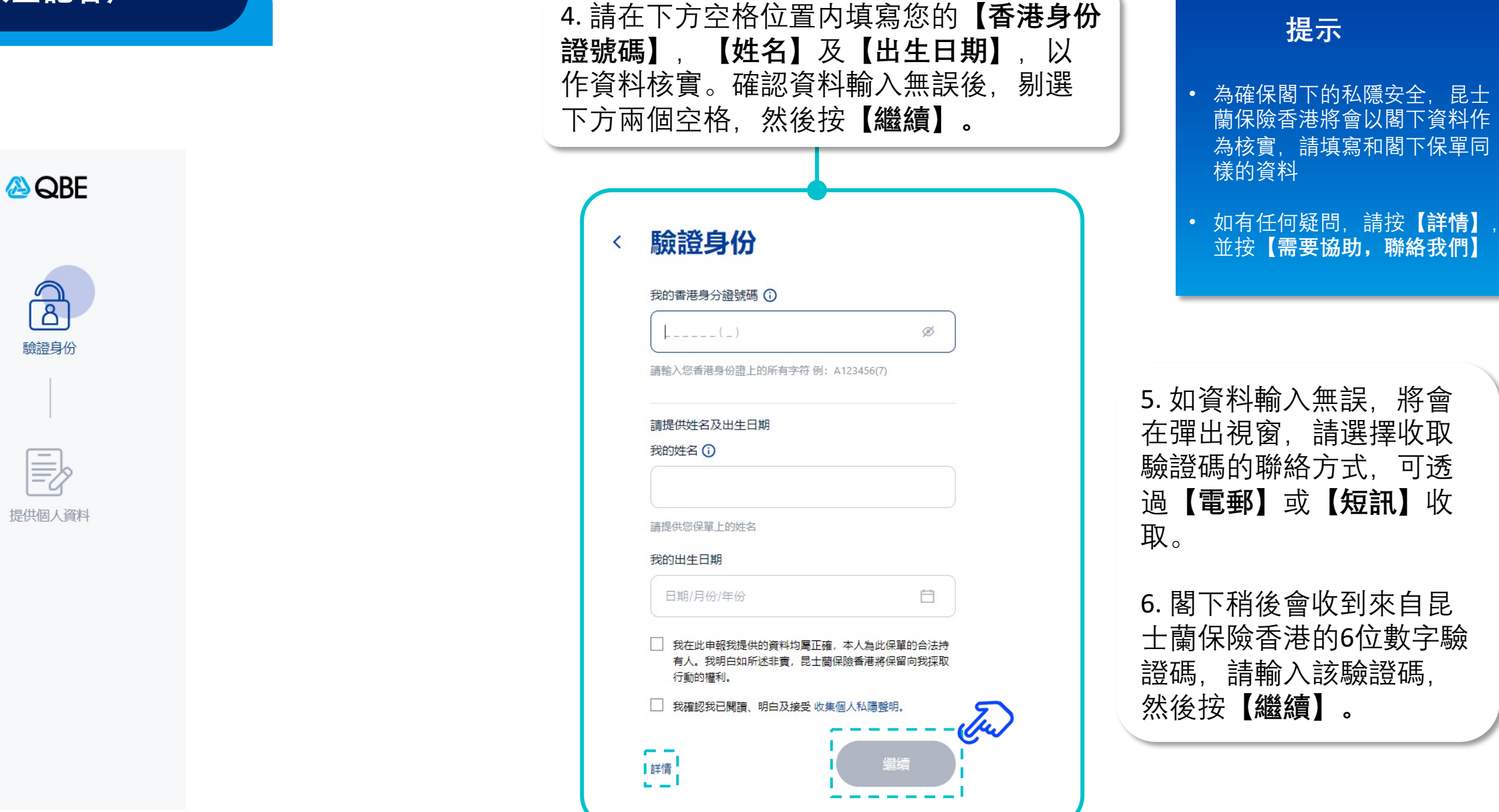

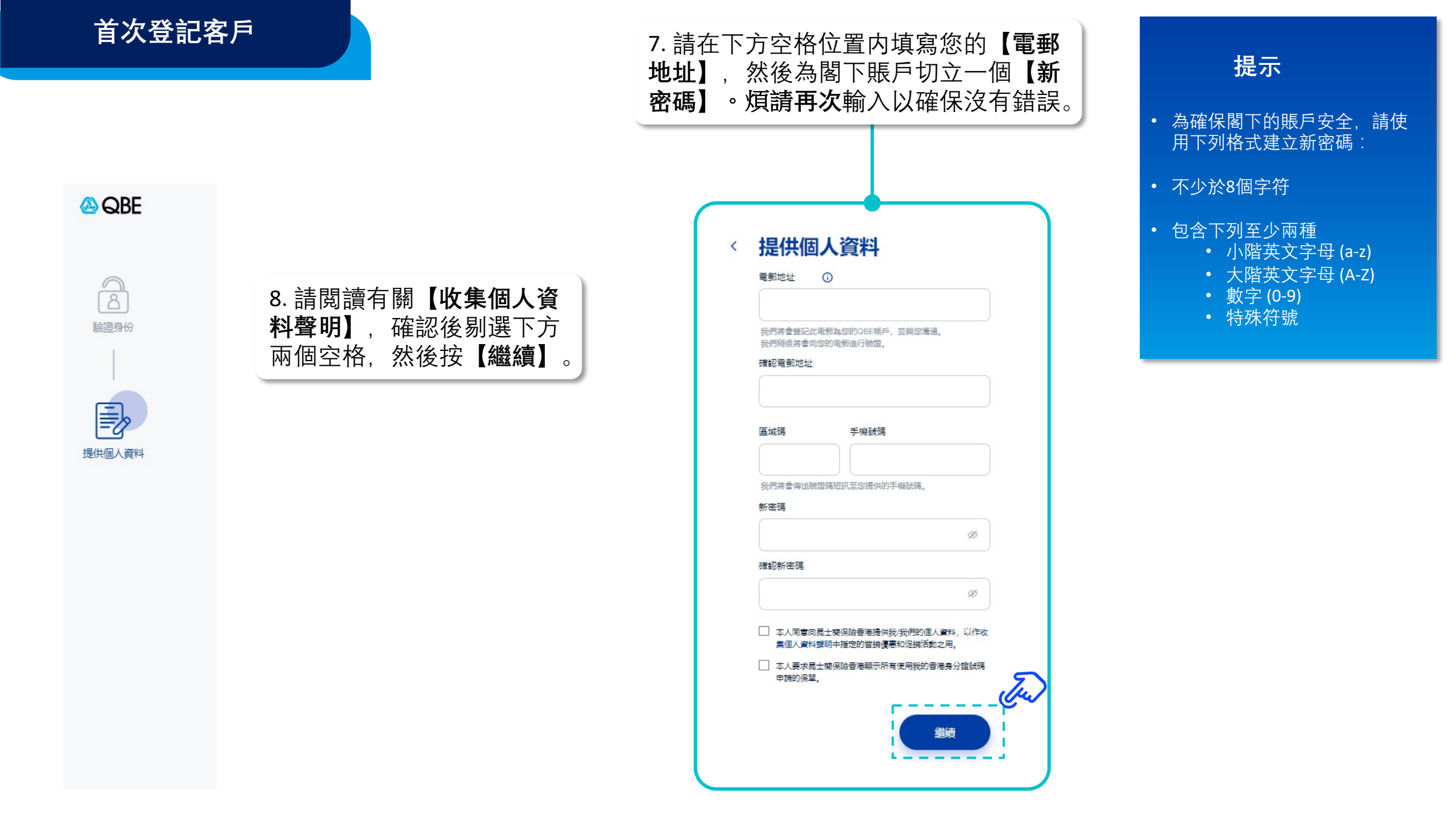

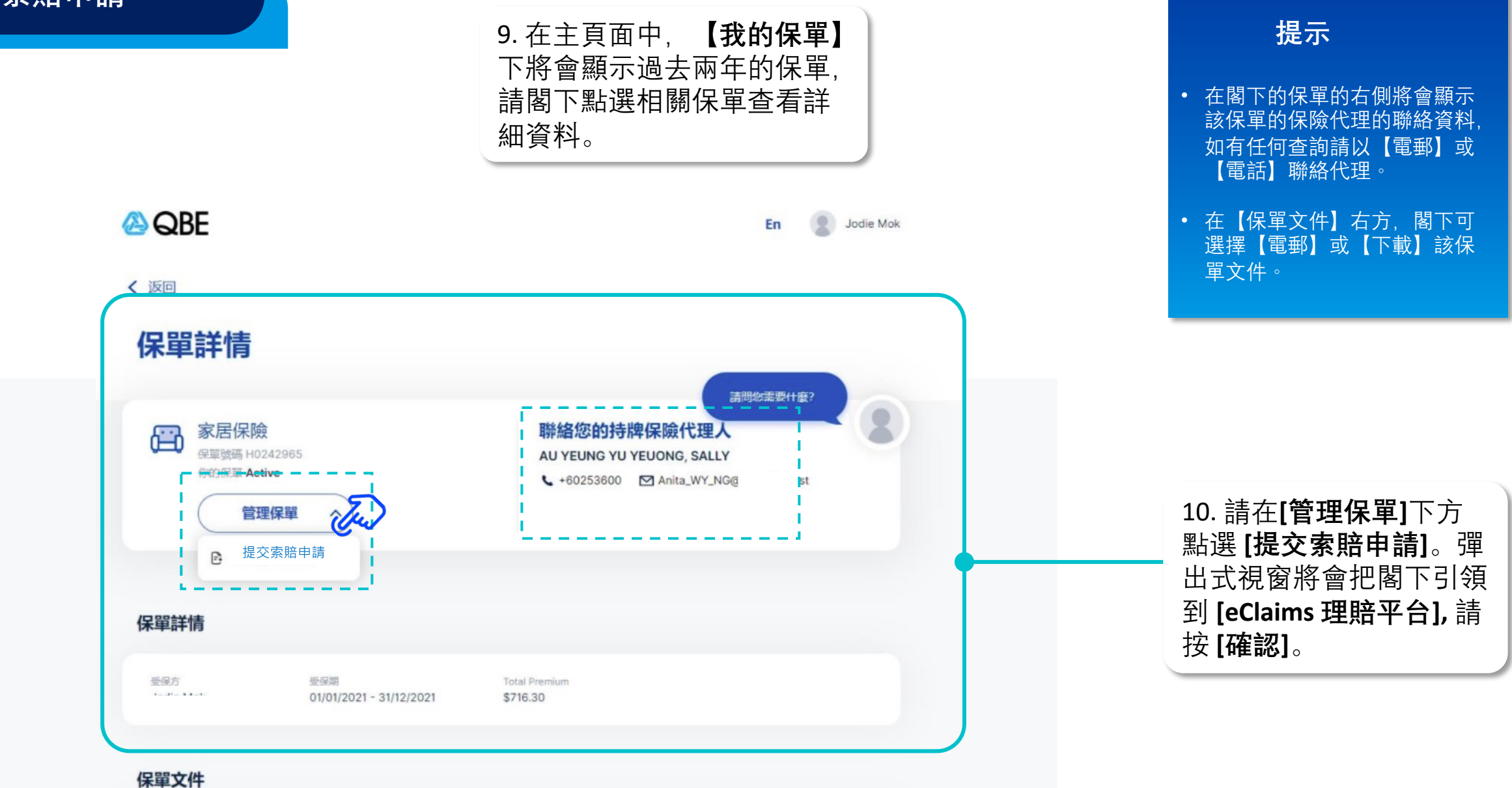